## Instrukcja instalacji i konfiguracji połączenia VPN z siecią UEW

#### 1.

Używając systemu Microsoft Windows 10 lub Windows 11<sup>\*</sup> należy pobrać aplikację *FortiClient* z *Microsoft Store*.

\*Instrukcję alternatywnej instalacji (w przypadku używania innego systemu operacyjnego, bądź w razie problemów w systemie Windows) opisuje punkt 2.

# Aplikacja dla Windows jest dostępna w sklepie Microsoft:

https://www.microsoft.com/pl-pl/p/forticlient/9wzdncrdh6mc

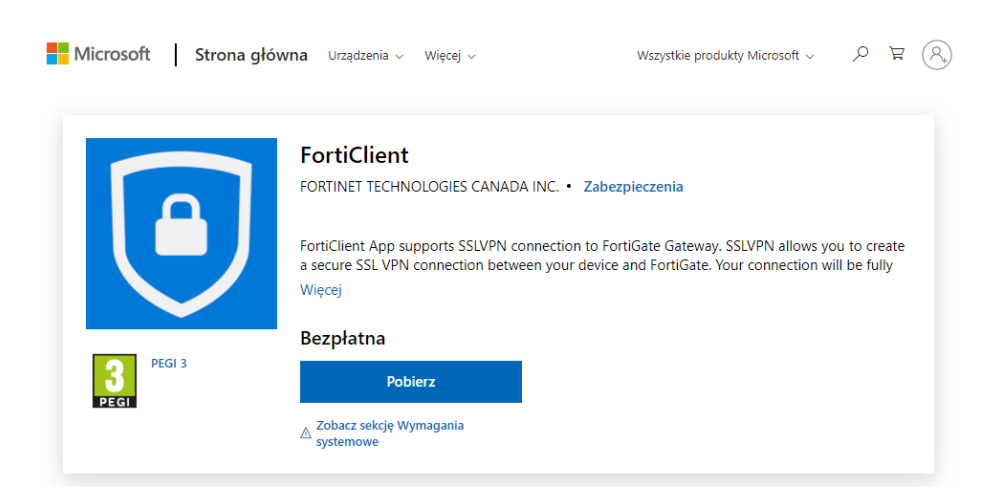

Po zainstalowaniu aplikacji należy przejść w systemie Windows do ustawień sieci VPN

| ÷                                       | Ustawienia         | – D X                                                                                                    |
|-----------------------------------------|--------------------|----------------------------------------------------------------------------------------------------|
| ណ៍                                      | Strona główna      | VPN                                                                                                    |
| Z                                       | najdź ustawienie 🖉 | + Dodaj połączenie VPN                                                                                                    |
| Sie                                     | ć i Internet       |                                                                                                    |
| ₽                                       | Stan               | Opcje zaawansowane<br>Zezwalaj na połączenia VPN w sieciach taryfowych                                                                                              |
| 貯                                       | Ethernet           | O Włączone                                                                                                    |
| ¢                                       | Telefoniczne       | Zezwalaj na połączenia VPN podczas korzystania z roamingu Włączone Włączone                                                                                         |
| ~~~~~~~~~~~~~~~~~~~~~~~~~~~~~~~~~~~~~~~ | VPN                |                                                                                                    |
| ¢                                       | Serwer proxy       | Powiązane ustawienia<br>Zmień opcje karty<br>Zmień opcje zaawansowane udostępniania<br>Centrum sieci i udostępniania<br>Zapora systemu Windows<br>Pomoc z sieci web |
|                                         |                    | Konfigurowanie sieci VPN                                                                                                    |
|                                         |                    | Przekaż opinię                                                                                                    |

Następnie należy dodać połączenie VPN wypełniając:

# Dostawca sieci VPN:

FortiCient

## Nazwa połączenia:

np. VPN-UE

### Nazwa lub adres serwera:

https://vpn1.ue.wroc.pl:10443/FGVPN1

| Dodaj połączenie VPN                                                                               |     |
|----------------------------------------------------------------------------------------------------|-----|
| Dostawca sieci VPN                                                                                 |     |
| FortiClient ~                                                                                      |     |
| Nazwa połączenia                                                                                   |     |
| VPN-UE                                                                                             |     |
| Nazwa lub adres serwera                                                                            |     |
| https://vpn1.ue.wroc.pl:10443/FGVPN1                                                               |     |
| <b>Typ informacji logowania</b><br>Nazwa użytkownika i hasło – – – – – – – – – – – – – – – – – – – |     |
| Nazwa użytkownika (opcjonalnie)                                                                    |     |
| Hasło (opcjonalnie)                                                                                |     |
| Zapamiętaj moje informacje logowania                                                               |     |
| Zapisz Anu                                                                                         | luj |

Po zapisaniu ustawień i wybraniu opcji **Połącz** należy się zalogować kontem UEW.

Dane logowania identyczne jak do poczty UEW / USOS / HCM:

Nazwa użytkownika w formacie imie.nazwisko (w przypadku dłuższych loginów należy wprowadzić pierwsze 20 znaków)

Hasło: indywidualne hasło użytkownika

2.

Połączenie VPN można również zestawić używając niezależnej aplikacji *FortiClient VPN*: Pobranie klienta **VPN FortiClient** (wersja dla Windows) z adresu:

https://links.fortinet.com/forticlient/win/vpnagent

Wersje dla innych systemów operacyjnych można pobrać ze strony: <u>https://www.forticlient.com/downloads</u> (sekcja *FortiClient VPN* na dole strony).

Pobrany plik należy uruchomić i zainstalować klienta.

Po instalacji, w trayu (zasobniku systemowym) pojawi się ikona klienta VPN (niebieska tarcza)

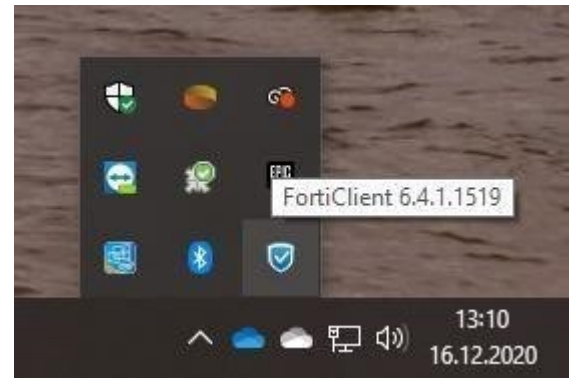

Należy kliknąć ikonę prawym klawiszem myszy i z rozwijanego menu wybrać "Open FortiClient console"

Pojawi się ekran klienta:

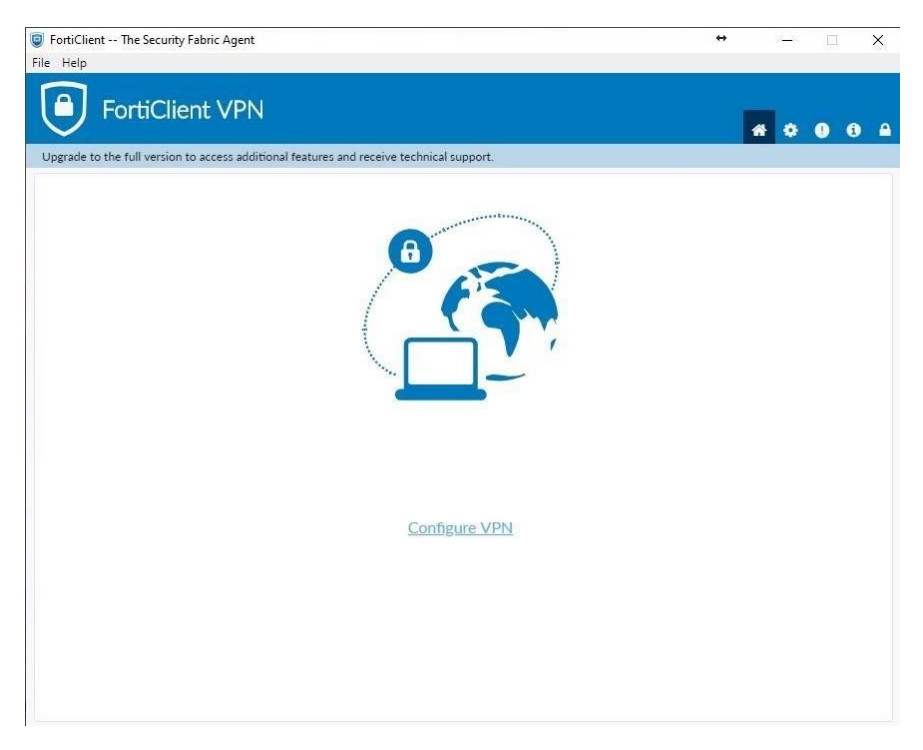

Należy wybrać "Configure VPN"

#### Konfigurację należy uzupełnić zgodnie z poniższym ekranem:

FortiClient -- The Security Fabric Agent

|                                                  | +                                  |                                    |     | ×        | < |
|--------------------------------------------------|------------------------------------|------------------------------------|-----|----------|---|
|                                                  |                                    | * 0                                | • • | <b>i</b> | • |
| res and receive technical support.               |                                    |                                    |     |          |   |
| SSL-VPN       IPsec VPN       XML         VPN-UE | ]<br>]<br>] ×                      |                                    |     |          |   |
|                                                  | res and receive technical support. | res and receive technical support. |     |          |   |

---

### Zaznaczony SSL VPN

Connection name: VPN-UE

Remote Gateway: https://vpn1.ue.wroc.pl:10443/FGVPN1

Zaznaczone "Customize port" i wpisany port 10443

Po wypełnieniu należy kliknąć "Save"

Konfiguracja połączenia VPN z UE jest gotowa. Można połączyć się wypełniając dane logowania:

| FortiClient The Security Fabric Agent<br>File Help           |                              |     | + | 1000 | П | × |
|--------------------------------------------------------------|------------------------------|-----|---|------|---|---|
| FortiClient VPN                                              |                              |     |   | * •  | • | • |
| Upgrade to the full version to access additional features an | d receive technical support. |     |   |      |   |   |
| VPN Name<br>Username<br>Password                             | VPN-UE<br>imie.nazwisko      | • = |   |      |   |   |

Dane logowania identyczne jak do poczty UEW / USOS / HCM: Username: imie.nazwisko -proszę wprowadzić pierwsze 20 znaków

Password: indywidualne hasło użytkownika

Po poprawnym połączeniu pojawi się następujący ekran:

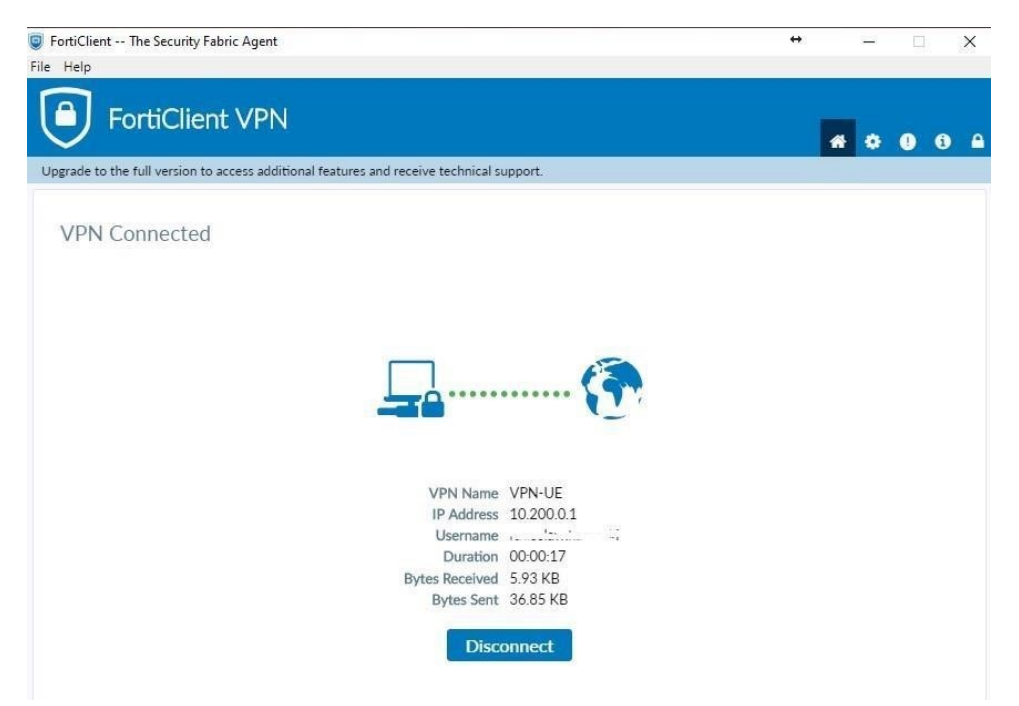

Powyższe okno można zamknąć.

Aktywne połączenie widać też w trayu:

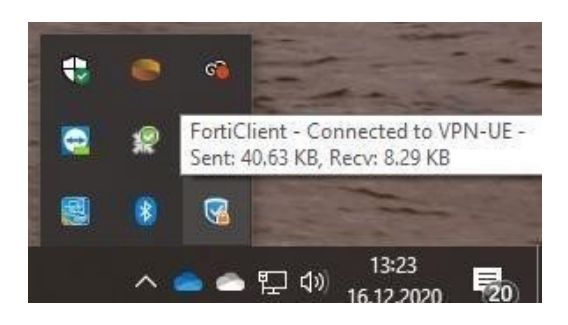

Rozłączenie VPN-a następuje po kliknięciu prawym klawiszem myszy na ikonę FortiClient-a w *trayu* i wybranie **Disconnect "VPN-UE"** 

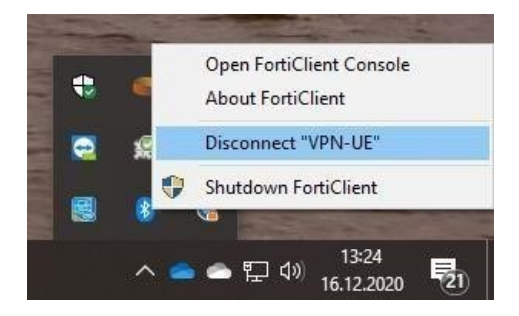